# Using color indicators for Playlist and Track Tags

Last Modified on 06/18/2025 5:02 pm PDT

Users on our **Pro** and **Enterprise** plans can add **color indicators** to further organize their Playlist and Track Tags.

## At a glance

Color indicators are useful when collaborating with your team so you can drill down and more easily make creative decisions. They're best used sparingly for a few key Tags.

They appear on Tracks and Playlists when searching and browsing in your DISCO.

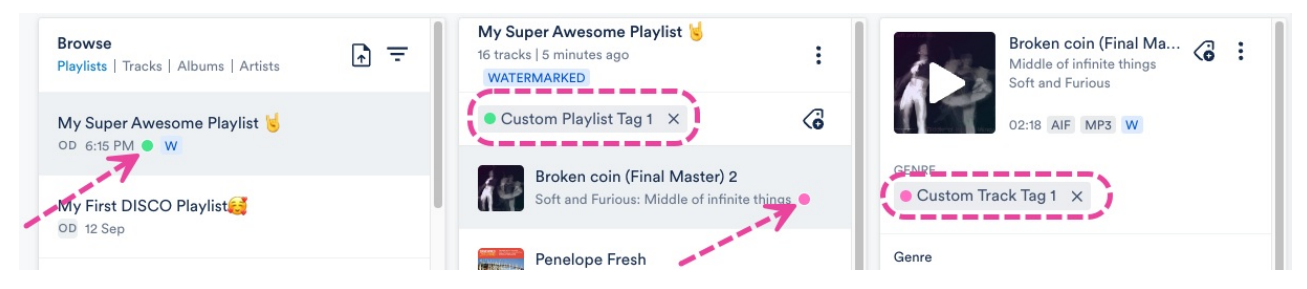

You can apply them to as many Playlist and Track Tags as you like, but a maximum of three will appear on any one Track or Playlist:

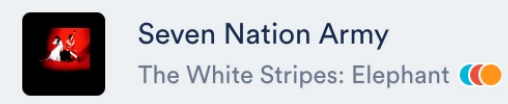

## Adding color indicators to Track Tags

- 1. In the top-left corner of your DISCO, click on your DISCO Business Name to open the menu.
- 2. Select Settings and Account.

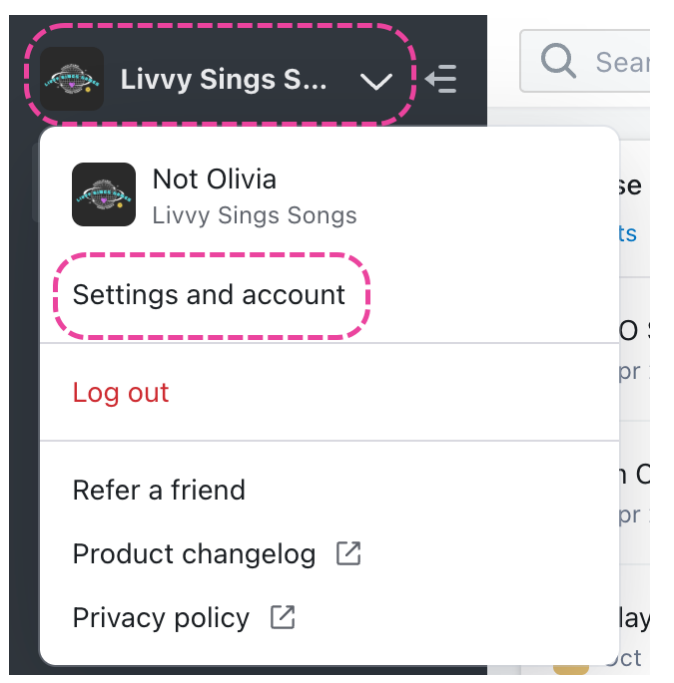

- 3. Under Workspace Settings, select Track Tags.
- 4. Type in the search box to locate the desired Track Tag.
- 5. Open the Actions menu (···) and select Add color indicator.

| Manage Track Tags  |            |         |                  |         |
|--------------------|------------|---------|------------------|---------|
| Q Search           |            |         | 🖶 Add tra        | ck tags |
| NAME               | CATEGORY - | ТҮРЕ    | SHARE SETTINGS 👔 | ACTIONS |
| Ambient            | Genre      | Default | Ê                | •••     |
| Blues              | Genre      | Default | â                | •••     |
| Classical          | Genre      | Default | â                | •••     |
| Country            | Genre      | Default | â                | •••     |
| Custom Track Tag 1 | Genre      | Custom  | â                | •••     |
| Dance              | Genre      | Default | Edit             |         |
| Electronic         | Genre      | Default | Add color indic  | cator   |

6. Select a color for the indicator.

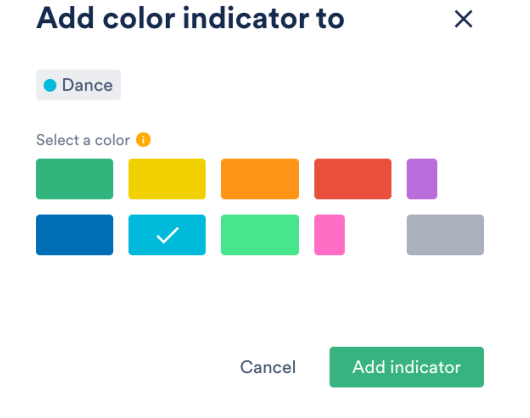

7. Click the **Add indicator** button.

## Adding color indicators to Playlist Tags

- 1. In the top-left corner of your DISCO, click on your DISCO Business Name to open the menu.
- 2. Select Settings and Account.

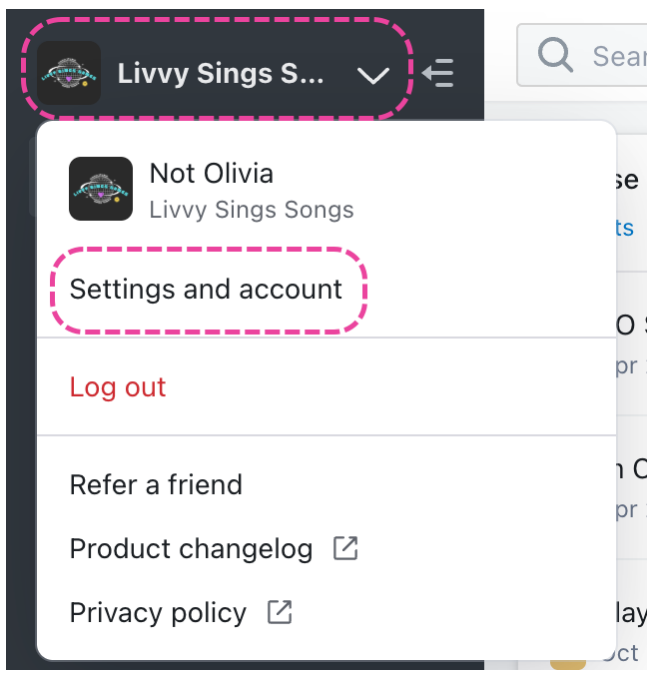

- 3. Under Workspace Settings, select Playlist Tags.
- 4. Type in the search box to locate the desired Playlist Tag.
- 5. Open the Actions menu (...) and select Add color indicator.

| Add playlist tags             |
|-------------------------------|
| ACTIONS                       |
| Edit                          |
| Add color indicator<br>Delete |

6. Select a color for the indicator.

| Add color indicator to |        |              | ×       |
|------------------------|--------|--------------|---------|
| Custom Playlist Tag 2  |        |              |         |
| Select a color 🕕       |        |              |         |
|                        |        | $\checkmark$ |         |
|                        |        |              |         |
|                        |        |              |         |
|                        |        |              |         |
| C                      | Cancel | Add in       | dicator |

7. Click the **Add indicator** button.

## **Removing color indicators from Playlist and Track Tags**

- 1. In the top-left corner of your DISCO, click on your DISCO Business Name to open the menu.
- 2. Select Settings and Account.

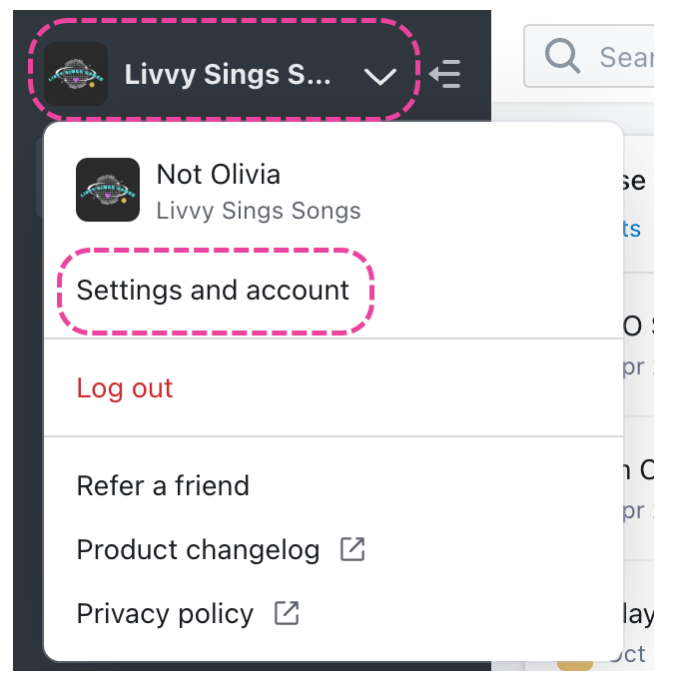

- 3. Under Workspace Settings, select Track Tags or Playlist Tags.
- 4. Type in the search box to locate the desired Playlist Tag.
- 5. Open the Actions menu (···) and select Remove color indicator.

| ılaylist tags |
|---------------|
| ACTIONS       |
| dicator       |
|               |